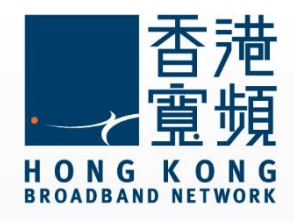

### MAC OS 不能連接上網或開啟網頁

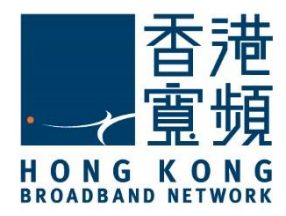

| 1 | 檢查 Proxy | 2  |
|---|----------|----|
| 2 | 檢查 IP 位址 | 5  |
| 3 | 更新 IP 位址 | 7  |
| 4 | 設定 DNS   | 10 |

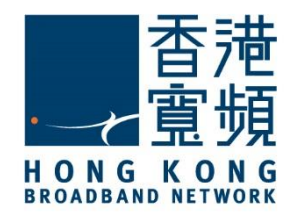

檢查 Proxy

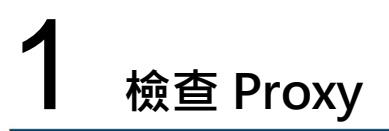

1. 首先,從 Dock 啟動「Safari」瀏覽器。

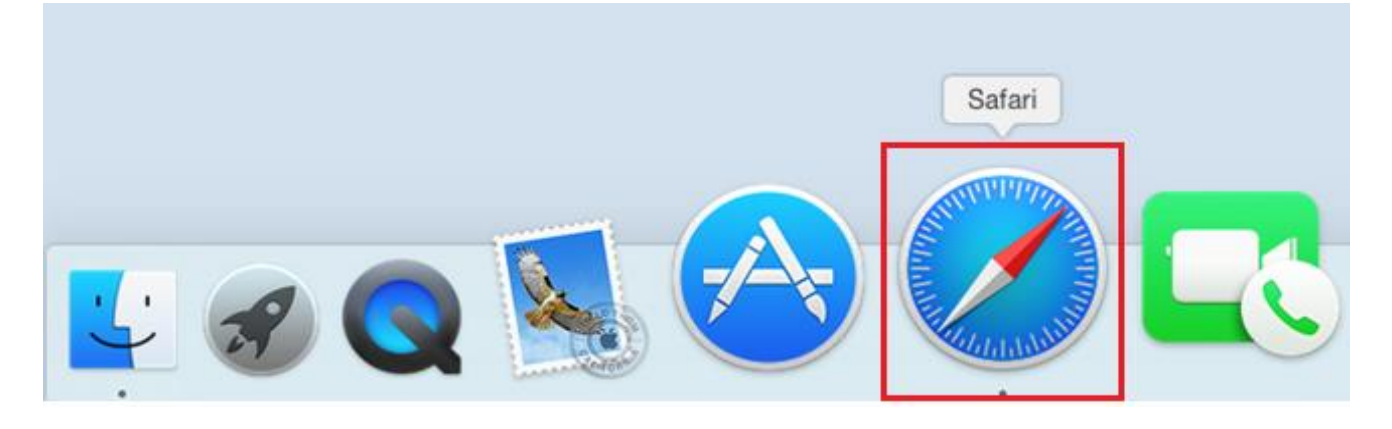

2. 於螢幕左上方按「Safari」·點選「偏好設定」。

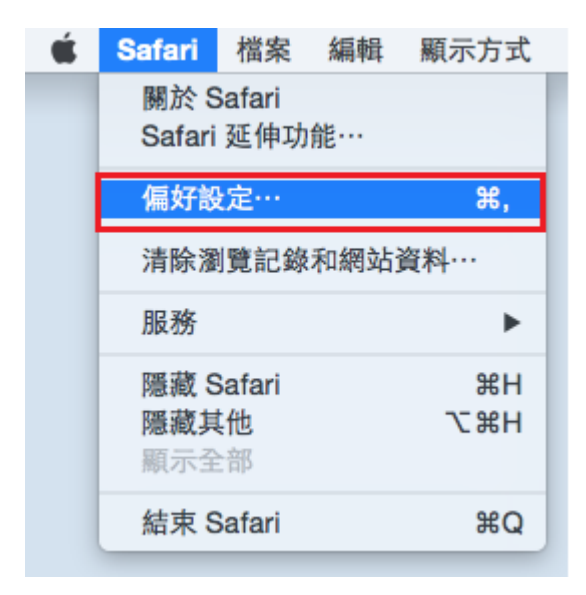

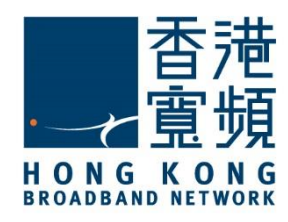

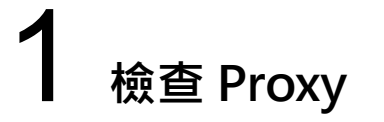

3. 於「進階」內·「代理伺服器」一欄·點選「更改設定」。

| • • •                                | 進階                                                                                                    |   |
|--------------------------------------|----------------------------------------------------------------------------------------------------|---|
| □ 標準 / ♀ Q ▲ □ 一般 標籤頁 自動填寫 密碼 按尋 安全性 | ①     ①     □     □     □     □     □     □     □     □     □     □     □     □     □     □     □     □     □     □     □     □     □     □     □     □     □     □     □     □     □     □     □     □     □     □     □     □     □     □     □     □     □     □     □     □     □     □     □     □     □     □     □     □     □     □     □     □     □     □     □     □     □     □     □     □     □     □     □     □     □     □     □     □     □     □     □     □     □     □     □     □     □     □     □     □     □     □     □     □     □     □     □     □     □     □     □     □     □     □     □     □     □     □     □     □     □     □     □     □     □     □     □     □     □     □     □     □     □     □     □     □     □     □     □     □     □     □     □     □     □     □     □     □     □     □     □     □     □     □     □     □     □     □     □     □     □     □     □     □     □     □     □     □     □     □     □     □     □     □     □     □     □     □     □     □     □     □     □     □     □     □     □     □     □     □     □     □     □     □     □     □     □     □     □     □     □     □     □     □     □     □     □     □     □     □     □     □     □     □     □     □     □     □     □     □     □     □     □     □     □     □     □     □     □     □     □     □     □     □     □     □     □     □     □     □     □     □     □     □     □     □     □     □     □     □     □     □     □     □     □     □     □     □     □     □     □     □     □     □     □     □     □     □     □     □     □     □     □     □     □     □     □     □     □     □     □     □     □     □     □     □     □     □     □     □     □     □     □     □     □     □     □     □     □     □     □     □     □     □     □     □     □     □     □     □     □     □     □     □     □     □     □     □     □     □     □     □     □     □     □     □     □     □     □     □     □     □     □     □     □     □     □     □     □     □     □     □     □     □     □     □     □     □     □     □     □     □     □     □ |   |
| 智慧型搜尋欄位:                             | □ 願示完整網址                                                                                                    |   |
| 輔助使用:                                | <ul> <li>不使用小於右列的字級 9 ~</li> <li>按下 Tab 鍵來特別標明網頁上的每個項目<br/>按 Option + Tab 鍵會特別標明每個項目 *</li> </ul>                                                                                                    |   |
| Bonjour :                            | <ul> <li>□ 在「書籤」選單中包含 Bonjour</li> <li>□ 在喜好項目列中包含 Bonjour</li> </ul>                                                                                                    |   |
| Internet 外掛模組:                       | ☑ 停止外掛模組以節省電力                                                                                                    |   |
| 樣式表:                                 | 沒有選取任何項目                                                                                                    |   |
| 預設編碼:                                | 西方語系(ISO Latin 1)                                                                                                    |   |
| 代理伺服器:                               | 更改設定…                                                                                                    |   |
|                                      | □ 在選單列中顯示「開發」選單                                                                                                    | ? |

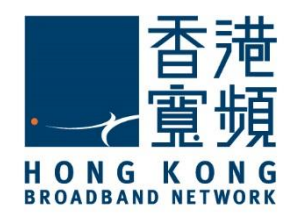

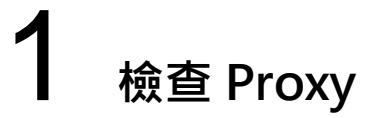

4. 請確認沒有剔選「網頁代理伺服器(HTTP)」,按「好」完成設定。

| ○●○ < > ⅲ                                                                                                    | 網路                         | Q. 搜尋 |  |  |  |  |
|----------------------------------------------------------------------------------------------------|----------------------------|-------|--|--|--|--|
| <> 乙太網路                                                                                                    |                            |       |  |  |  |  |
| TCP/IP DNS WI                                                                                                    | INS 802.1X 代理伺服器           | 硬體    |  |  |  |  |
| 請選取要設定的通訊協定:                                                                                                    | 網頁代理伺服器                    |       |  |  |  |  |
| <ul> <li>自動尋找代理伺服器</li> <li>自動代理伺服器設定</li> <li>納頁代理伺服器(HTTP)</li> <li>安全網頁代理伺服器(HTTPS)</li> <li>FTP 代理伺服器</li> <li>SOCKS代理伺服器</li> <li>串流代理伺服器(RTSP)</li> <li>Gopher 代理伺服器</li> </ul> | 代理伺服器需要密碼<br>使用者名稱:<br>密碼: |       |  |  |  |  |
| <ul> <li>排除簡單的主機名稱</li> <li>忽略這些主機與網域的代理伺服器設定:</li> </ul>                                                                                                    | :                          |       |  |  |  |  |
| *.local > 169.254/16                                                                                                    |                            |       |  |  |  |  |
| ✓使用 FTP 被動模式 (PASV)                                                                                                    |                            |       |  |  |  |  |
| ?                                                                                                    |                            | 取消好   |  |  |  |  |

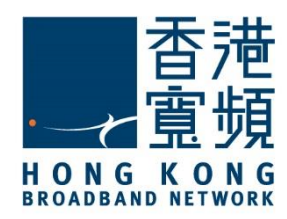

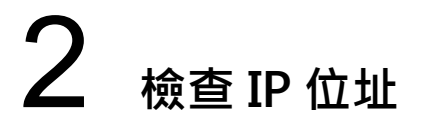

1. 首先選擇螢幕左上方的 Apple 圖示,於選單中點按「系統偏好設定」。

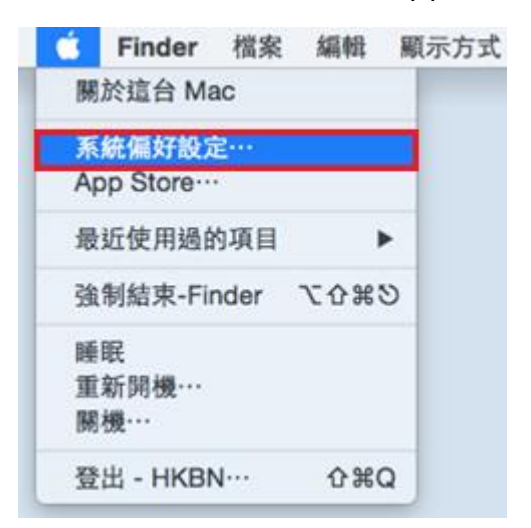

2. 於「系統偏好設定」點選「網路」。

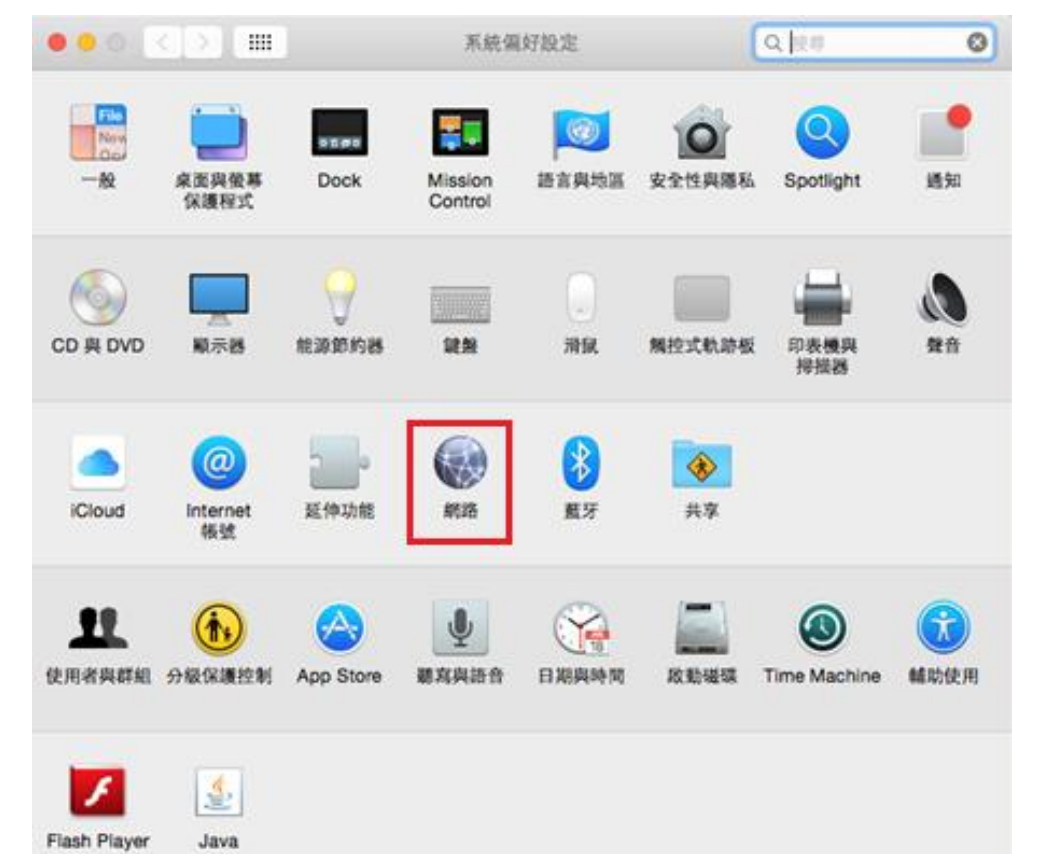

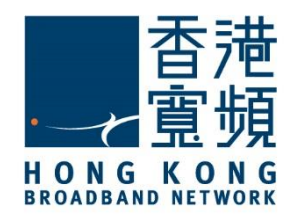

# **2** <sub>檢查 IP 位址</sub>

3. 在「網路」頁面中,點選「乙太網路」的網路介面,你的 IP 位置會顯示於右方一欄。

| ••• <>                                                                   |                               | 網路               |                                              | Q. 搜尋                                   |
|--------------------------------------------------------------------------|-------------------------------|------------------|----------------------------------------------|-----------------------------------------|
|                                                                          |                               | 位置:  自動          |                                              | 3                                       |
| <ul> <li>乙太網路</li> <li>己連線</li> <li>SAMSAndroid</li> <li>尚未設定</li> </ul> | <>                            | 狀態:              | <b>已連線</b><br>目前正在使用「乙太網路」<br>61.238.19.214。 | • 且 IP 位址為                              |
| ● SAMSModem<br>尚未設定                                                      | C.1.1                         | 設定 IPv4:         | 使用 DHCP                                      | •                                       |
| ● pccw<br>未連線                                                            | $\langle \cdot \cdot \rangle$ | IP 位址:<br>子網路遮罩: | 61.238.19.214<br>255.255.254.0               |                                         |
| ● FireWire<br>未連線                                                        | ″ <b>°</b>                    | 路由器:             | 61.238.18.1                                  |                                         |
| ● Wi-Fi<br>開閉                                                            | (î:                           | DNS 伺服器:         | 203.185.0.37 \ 203.1                         | 85.0.36 \ 203.1                         |
| ● iPhone USB<br>未連線                                                      |                               | 搜尋網域:            |                                              |                                         |
| ● iPhone USB 2<br>未連線                                                    |                               |                  |                                              |                                         |
| ● <b>藍牙 PAN</b><br>未連線                                                   | *                             |                  |                                              | <b>洲隙</b> 2                             |
| + - *                                                                    |                               |                  |                                              | 2EM                                     |
|                                                                          |                               |                  | 協助我…                                         | 回復会日日日日日日日日日日日日日日日日日日日日日日日日日日日日日日日日日日日日 |

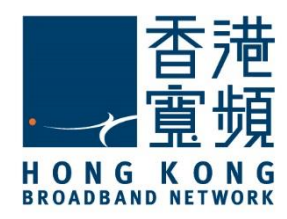

# **3** <sub>更新 IP 位址</sub>

1. 首先選擇螢幕左上方的 Apple 圖示,於選單中點按「系統偏好設定」。

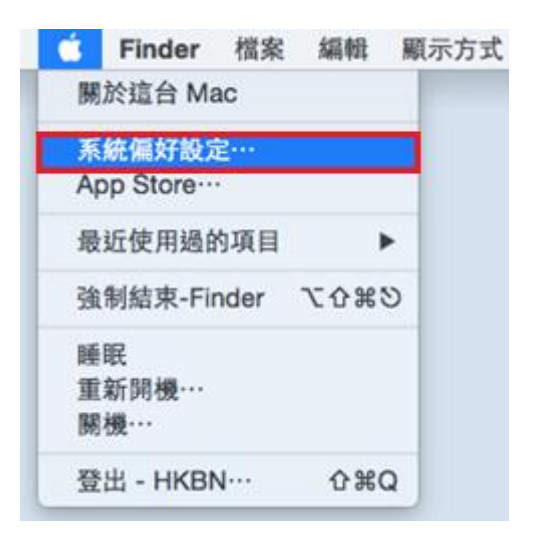

2. 於「系統偏好設定」點選「網路」。

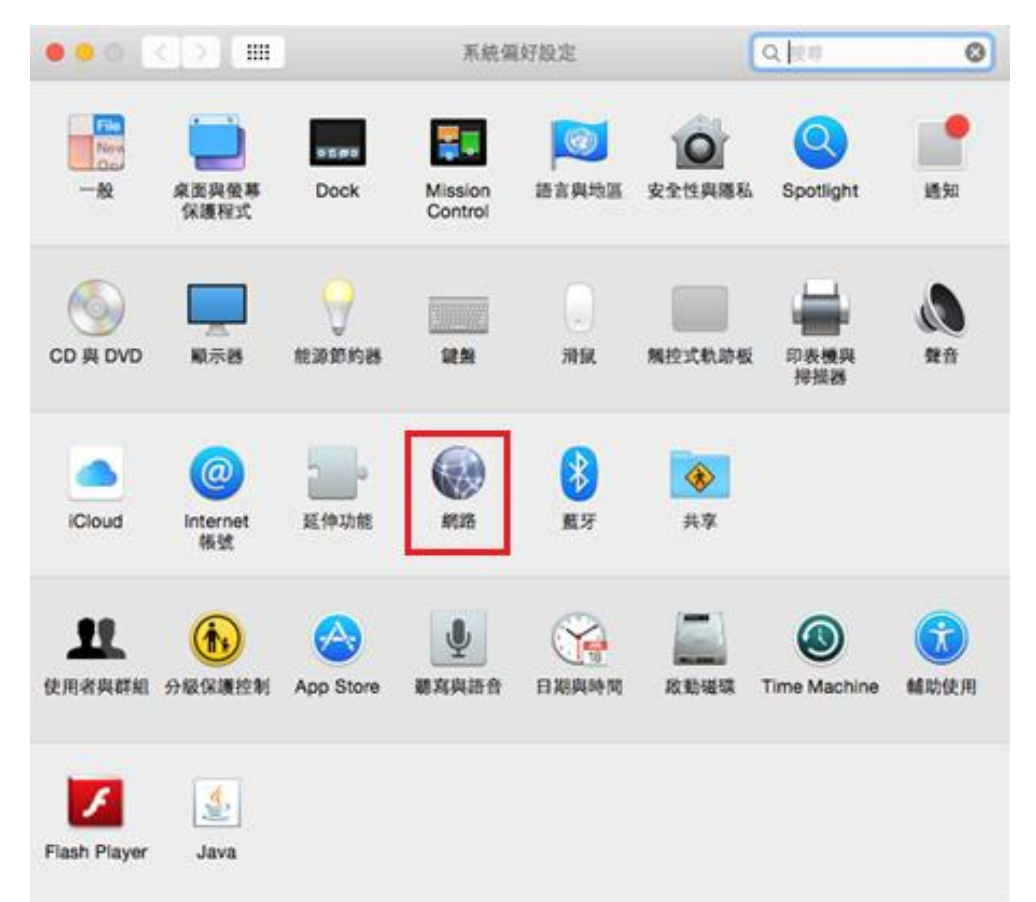

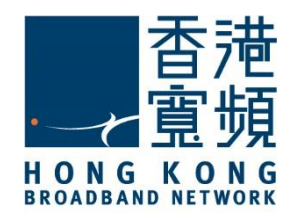

### **3** <sub>更新 IP 位址</sub>

3. 於「網路」內,先點選「乙太網路」,然後再按右下方的「進階」。

| $\bullet \bullet \circ \bullet \bullet \bullet$ | 網路              | Q. 搜尋                                          |
|-------------------------------------------------|-----------------|------------------------------------------------|
|                                                 | 位置: 自動          | <b>O</b>                                       |
| <ul> <li>こ大統語 </li> <li>SAMSAndroid </li> </ul> | 狀態:             | 已連線<br>目前正在使用「乙太網路」,且 IP 位址為<br>61.238.19.214。 |
| • SAMSModem C                                   | 設定 IPv4:        | 使用 DHCP ᅌ                                      |
| • pccw<br><sub>未連線</sub>                        | IP 位址:          | 61.238.19.214                                  |
| FireWire                                        | 子網路遮罩:          | 255.255.254.0                                  |
| Wi-Fi                                           | 四田盛<br>DNS 伺服器: | 203.185.0.37 \ 203.185.0.36 \ 203.1            |
| • iPhone USB<br>未连線                             | 搜尋網域:           |                                                |
| ● iPhone USB 2<br>未連線                           |                 |                                                |
| ● <u>藍</u> 牙 PAN<br>+ 连線                        |                 |                                                |
| + - *                                           |                 | 進階… ?                                          |
|                                                 |                 | 協助我… 回復 套用                                     |

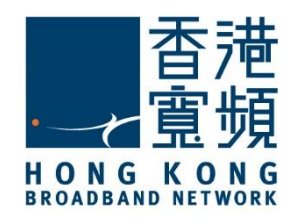

# **3** <sub>更新 IP 位址</sub>

4. 在 TCP/IP 頁面內 · 點選「更新 DHCP 租約」 · IPv4 一欄旁的數字會短暫消失 · 等待片刻

該 IPv4 位址資訊將會重新出現。

| 、 之太網路   |          |       |      |         |        |       |       |
|----------|----------|-------|------|---------|--------|-------|-------|
| (        | TCP/IP   | DNS   | WINS | 802.1X  | 代理伺服器  | 硬體    |       |
| 設定 IPv4: | 使用 DH    | СР    |      |         | 0      |       |       |
| IPv4 位址: | 61.238.1 | 9.214 |      |         | C      | 更新 DH | CP 租約 |
| 子網路這罩:   | 255.255. | 254.0 |      | DHCP 用; | □端識別碼: |       |       |
| 路由器:     | 61.238.1 | 8.1   |      |         |        | (如果   | 青妻)   |
| 設定 IPv6: | 自動       |       |      |         | 0      |       |       |
| 路由器:     |          |       |      |         |        |       |       |
| IPv6 位址: |          |       |      |         |        |       |       |
| 前置碼長度:   |          |       |      |         |        |       |       |
|          |          |       |      |         |        |       |       |
|          |          |       |      |         |        |       |       |
|          |          |       |      |         |        |       |       |

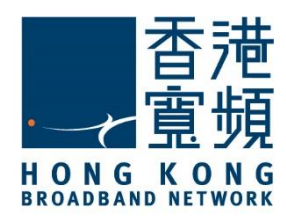

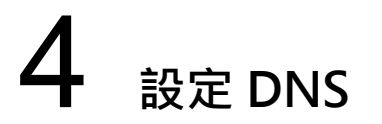

1. 首先選擇螢幕左上方的 Apple 圖示,於選單中點按「系統偏好設定」。

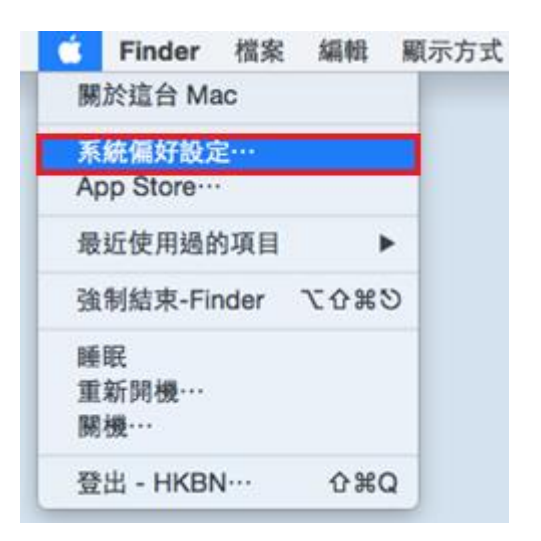

#### 2. 於「系統偏好設定」點選「網路」。

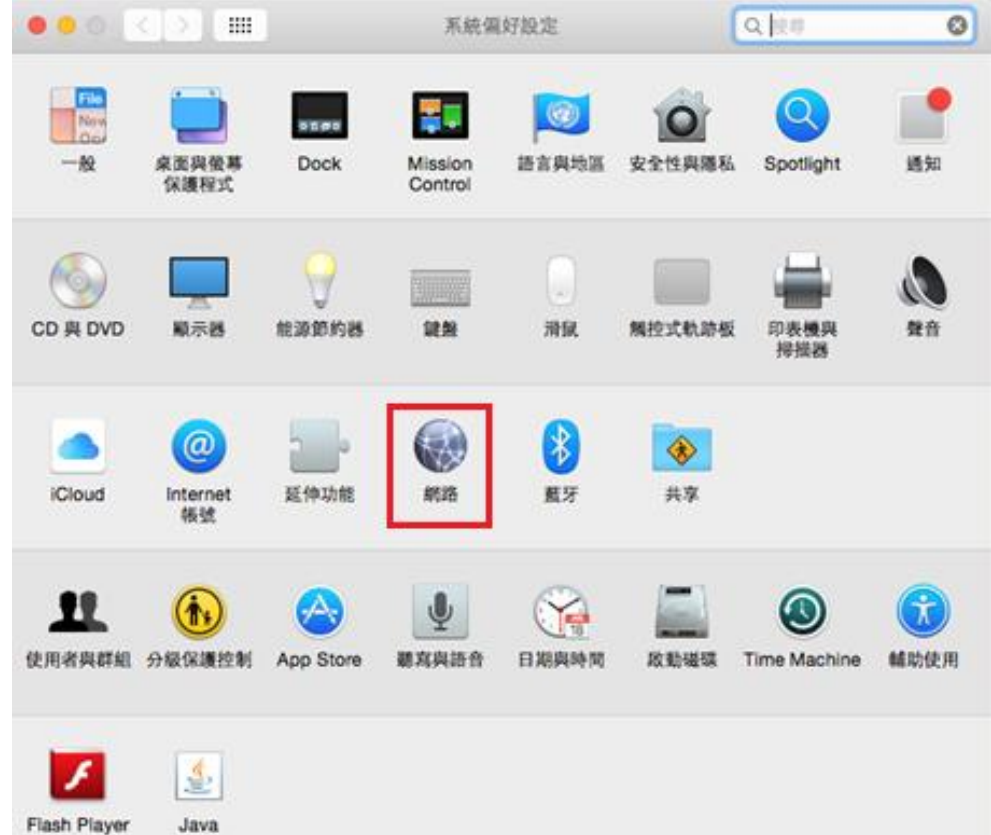

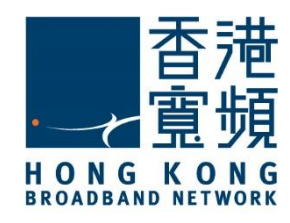

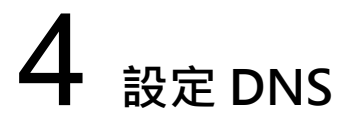

3. 於「網路」內,先點選「乙太網路」,然後再按右下方的「進階」。

| ••• • •                                   | 網路       | Q. 按琴                               |
|-------------------------------------------|----------|-------------------------------------|
|                                           | 位置: 自動   | ٥                                   |
| <ul> <li>● 乙太網路</li> <li>● 己連線</li> </ul> | 狀態:      | <b>已連線</b><br>目前正在使用「乙太網路」,目1P-位計為  |
| • SAMSAndroid<br>尚未設定                     |          | 61.238.19.214 *                     |
| • SAMSModem 《》<br>尚未設定                    | 設定 IPv4: | 使用 DHCP ᅌ                           |
| • pccw                                    | IP 位址:   | 61.238.19.214                       |
| FireWire                                  | 子網路遮罩:   | 255.255.254.0                       |
| 未連線                                       | 路由器:     | 61.238.18.1                         |
| • Wi-Fi<br>開閉                             | DNS 伺服器: | 203.185.0.37 \ 203.185.0.36 \ 203.1 |
| ● iPhone USB<br>未連線                       | 搜尋網域:    |                                     |
| ● iPhone USB 2<br>未連線                     |          |                                     |
| ● <u>藍</u> 牙 PAN<br>+注線                   |          |                                     |
| + - *                                     |          | 進階… ?                               |
|                                           |          | 協助我… 回復 套用                          |

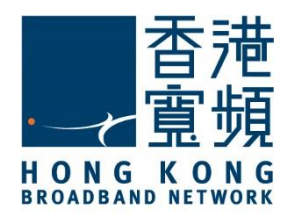

設定 DNS

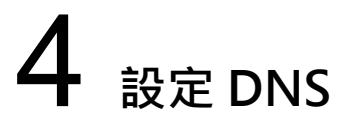

4. 按「DNS」頁面內的 DNS 伺服器位址應卞設定為「203.185.0.32」、「203.185.0.33」及 「203.185.0.34」,如系統未有自動取得有關資料,請手動更改至上述位址後,再按「好」完 成設定。

| $\circ \circ \circ < >$                      |            | 網路             | Q. 搜寻  |
|----------------------------------------------|------------|----------------|--------|
| <> 乙太網路                                      | TCP/IP DNS | WINS 802.1X 代理 | 伺服器 硬體 |
| DNS 伺服器:                                     |            | 搜尋網域:          |        |
| 203.185.0.32<br>203.185.0.33<br>203.185.0.34 |            |                |        |
| + - IPv4                                     | 或 IPv6 位址  | + -            |        |
| ?                                            |            |                | 取消好    |